In dieser Anleitung lernen Sie, wie man die Dateiablage von LernSax nutzt. Sie sind danach in der Lage, Ordner anzulegen, mit verschiedenen Rechten zu versehen und Dateien hochzuladen.

## Schritt 2: Abgabeordner anlegen (Schreibzugriff)

| 🛛 Apps M Posteingang 🎆 RHS 🇳                                 | Webmail 🔇 Webhostone 🚳 Sächsische.de 🗿 Bring! Web 🔆 | Ticketsystem SSDB 🗧 SSDB 🕝 TUD Cloudstore          | » 📋 Weitere Lesezei      |  |  |
|--------------------------------------------------------------|-----------------------------------------------------|----------------------------------------------------|--------------------------|--|--|
|                                                              |                                                     | Dirk U                                             | hlemann Abmelden         |  |  |
| sachsen.de                                                   |                                                     | 🗖 LernSax Die                                      | MeSax - Schulclou        |  |  |
| LernSax                                                      | Privat Institution Netzw                            | verk Material-Pool                                 |                          |  |  |
|                                                              |                                                     | Meine Gruppen 🛛 🗸 10b (202                         | 0/2021) 🗸                |  |  |
| Kommunizieren                                                | Datel erstellen > Datel hochladen                   | > Ordner aplegen > Ordner > Suche > Einste         | ellungen 💙 Aktualisiere  |  |  |
|                                                              |                                                     |                                                    | "31,2 GB von 31,3 GB fre |  |  |
| Mitgliederliste                                              | (<) (10b (2020/2021)) (Informatik_Onlemann)         |                                                    |                          |  |  |
| Mitgliederliste                                              |                                                     |                                                    |                          |  |  |
| Mitgliederliste<br>Chat<br>Konferenz                         | Alle Funktion Name                                  | Hochgeladen                                        | Größe                    |  |  |
| Mitgliederliste Chat Konferenz Organisieren                  | Alle Funktion Name                                  | Hochgeladen<br>02.11.2020 13:34<br>Dirk Uhlemann 🝙 | Größe                    |  |  |
| Mitgliederliste Chat Konferenz Organisieren Dateien          | Alle Funktion Name                                  | Hochgeladen<br>02.11.2020 13:34<br>Dirk Uhlemann 🝙 | Größe                    |  |  |
| Mitgliederliste Chat Konferenz Organisieren Dateien Kalender | Alle Funktion Name                                  | Hochgeladen<br>02.11.2020 13:34<br>Dirk Uhlemann 🝙 | Größe                    |  |  |

1: Diese Schritte vollziehen Sie nur, wenn Sie einen Abgabeordner benötigen. Beachten Sie, dass Sie sich im passenden Ordner Ihrer Klasse befinden. Klicken Sie auf den Link "Ordner anlegen".

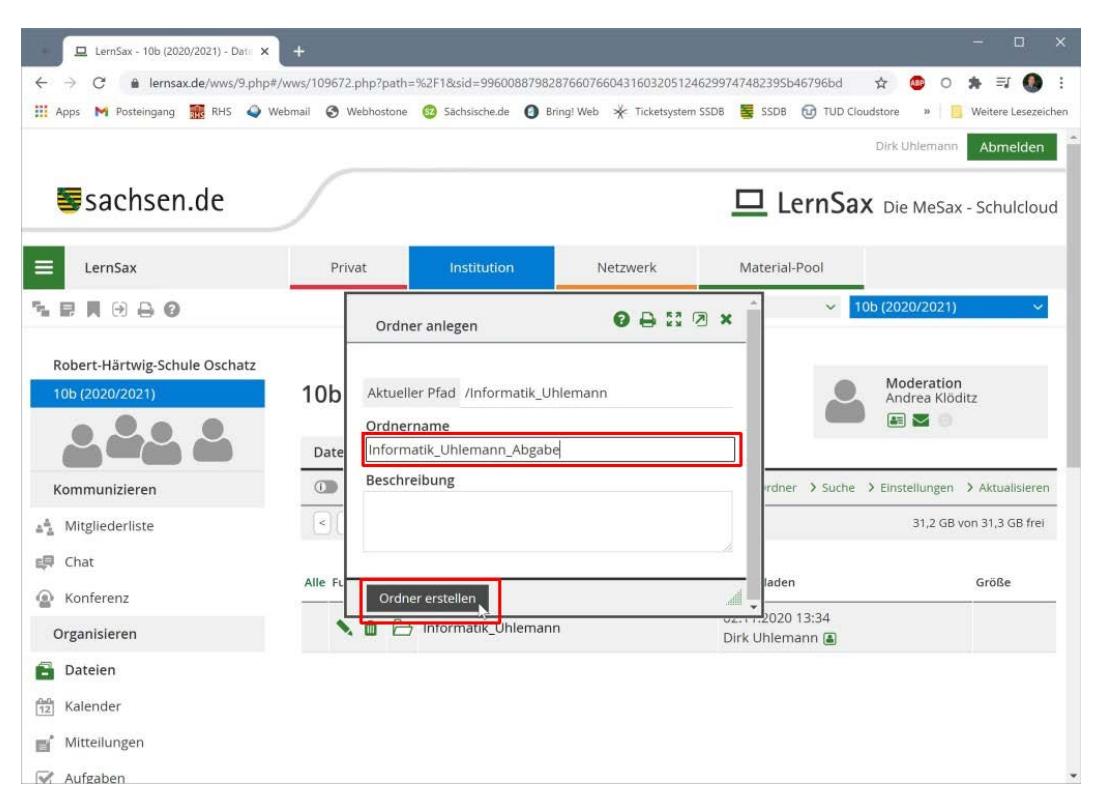

2: Vergeben Sie den Namen für den Abgabeordner. Bestätigen Sie die Eingabe mit Klick auf "Ordner erstellen".

| 🖵 LernSax - 10b (2020/2021) - Data 🗙             | +                    |                         |                               |                             |                           | - 🗆 ×               |
|--------------------------------------------------|----------------------|-------------------------|-------------------------------|-----------------------------|---------------------------|---------------------|
| ← → C 🌢 lernsax.de/wws/9.php#                    | /wws/109672.php?path | 1=%2F1%2F2&sid=996008   | 879828766076604316032054      | 174629974748239S9f2d3.      | . 🖈 💿 O                   | * = 🌒 :             |
| 🔢 Apps M Posteingang 🎆 RHS 🥥 W                   | /ebmail 🔇 Webhostone | 9 😳 Sächsische.de 👩 B   | aring! Web 🔆 Ticketsystem SSI | DB 🦉 SSDB 🔂 TUD C           | loudstore »               | Weitere Lesezeichen |
|                                                  |                      |                         |                               |                             | Dirk Uhlemann             | Abmelden            |
| sachsen.de                                       | <u></u>              |                         |                               | 묘 LernSa                    | X Die MeSa                | x - Schulcloud      |
| ≡ LernSax                                        | Privat               | Institution             | Netzwerk                      | Material-Pool               |                           |                     |
| <b>≒₽</b> ,₩ 0 8 0                               | 1.0                  |                         | Meine Gru                     | ppen 🗸                      | 10b (2020/2021)           | ~                   |
| Robert-Härtwig-Schule Oschatz<br>10b (2020/2021) | 10b (2020<br>Dateien | /2021) - Date           | ien                           |                             | Moderation<br>Andrea Klön | n<br>ditz           |
| Kommunizieren                                    |                      | > Datel erstellen > Dat | ei hochladen > Ordner anle    | gen > Ordner > Suche        | > Einstellungen           | > Aktualisieren     |
| 🐴 Mitgliederliste                                | <) 10b (2020/2       | 021) Informatik_Uhlema  | nn) [Informatik_Uhlemann_A    | Abgabe                      | 31,2 GB                   | von 31,3 GB frei    |
| = Chat                                           |                      |                         |                               |                             |                           |                     |
| Kanfaranz                                        | Alle Funk Bearbo     | eiten                   |                               | Hochgeladen                 |                           | Größe               |
| Organisieren                                     |                      | 3 Informatik_Uhleman    | n_Abgabe                      | 02.11.2020 1<br>Dirk Uhlema | 3:35<br>nn 🛋              |                     |
| Dateien                                          |                      |                         |                               |                             |                           |                     |
| 12 Kalender                                      |                      |                         |                               |                             |                           |                     |
| Mitteilungen                                     |                      |                         |                               |                             |                           |                     |
| Aufgaben                                         |                      |                         |                               |                             |                           |                     |

3: Klicken Sie zum Bearbeiten der Ordnereigenschaften auf das Stiftsymbol.

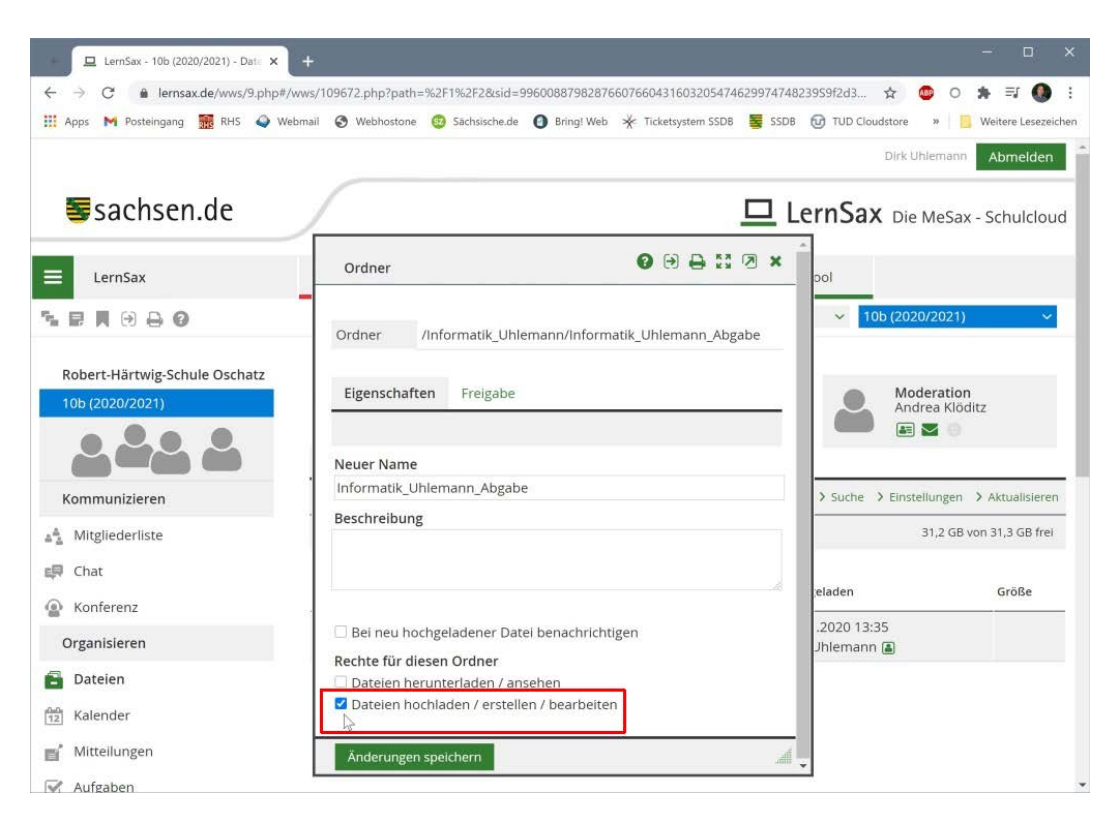

4: Entfernen Sie den oberen Haken, setzen Sie den unteren Haken. Damit stellen Sie sicher, dass die Schülerinnen und Schüler eigene Dateien hochladen dürfen und gleichzeitig auch nur Zugriff auf diese eigenen Dateien erhalten.

## LernSax-Anleitung: Ordner anlegen und Dateien hochladen

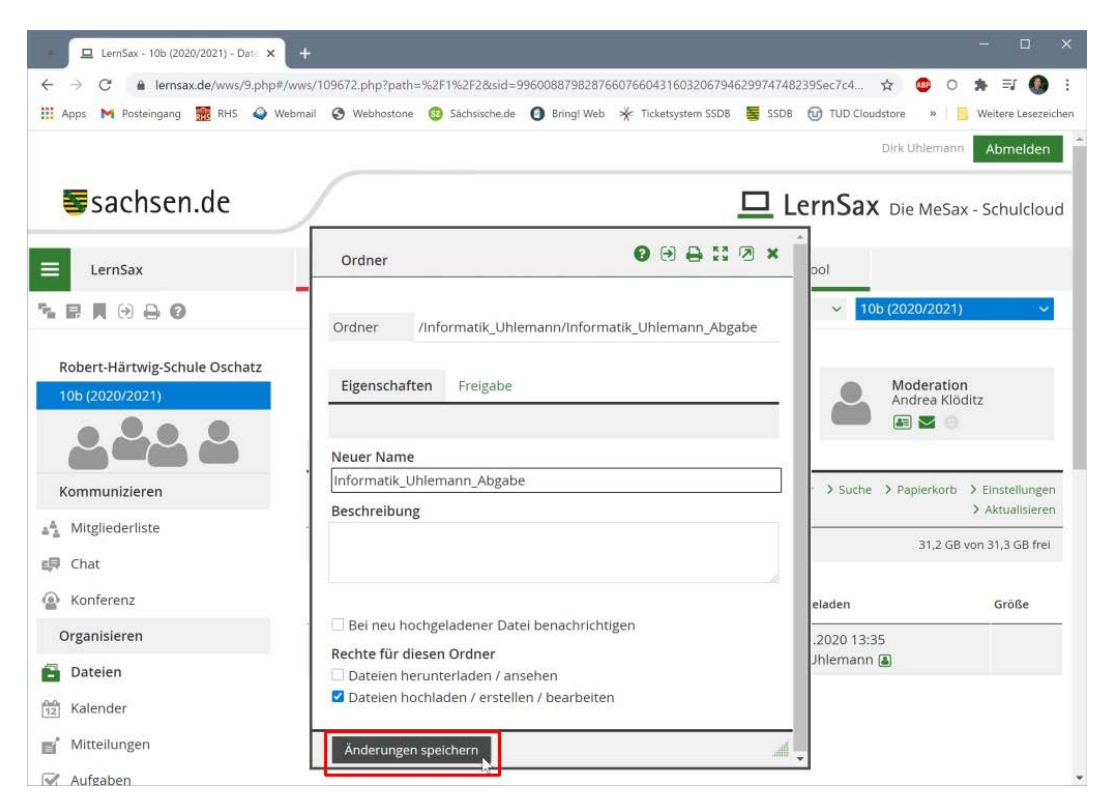

5: Bestätigen Sie die Änderungen mit Klick auf "Änderungen speichern".